# ИНСТРУКЦИЯ ПО РАБОТЕ УЧАСТНИКА В СИСТЕМЕ ПОДАЧИ ЗАЯВКИ НА САЙТЕ МИНТРУДА РОССИИ

| Подготовка к авторизации на сайте Минтруда      | 2  |
|-------------------------------------------------|----|
| Авторизация/вход                                | 4  |
| Возможные ошибки на этапе авторизации:          | 6  |
| I этап конкурса - Верификация                   | 8  |
| Возможные ошибки/вопросы на этапе «Верификации» | 10 |
| 2 этап - подача заявки                          | 12 |
| Возможные ошибки на этапе подачи заявки         | 15 |
| Рекомендации по оформлению документов           | 17 |

С 2022 года Всероссийский конкурс профессионального мастерства в сфере социального обслуживания проходит в сети Интернет, на официальном сайте Минтруда России.

Для подачи заявки и документов на конкурс необходимо:

- 1. Иметь подтвержденную учетную запись на Госуслугах;
- 2. Войти в Личный кабинет на сайте Минтруда России через авторизацию на Госуслугах.

## Подготовка к авторизации на сайте Минтруда

До авторизации на сайте необходимо проверить личные данные в Вашем профиле портала Госуслуг. Для этого Вам нужно авторизоваться на сайте Госуслуг (https://www.gosuslugi.ru/) или воспользоваться мобильным приложением.

Войдите в «Профиль» и проверьте следующие пункты:

- ФИО указано без ошибок (если в ближайшее время была смена фамилии, удостовериться, что данные в Личном кабинете Госуслуг актуализированы. Если данные старые, добиться обновления и только потом подаваться на верификацию конкурса на сайте Минтруда России);
- 2. Есть надпись «Подтвержденная учетная запись»;
- 3. Внесена электронная почта.

| <b>Е ГОСУСЛУГИ</b> Санкт-Петери | бург                         | Заявления | Документы | Платежи | Помощь | Q | Анастасия Д. | ДА | <b>v</b> |
|---------------------------------|------------------------------|-----------|-----------|---------|--------|---|--------------|----|----------|
| Профиль                         |                              |           |           |         |        |   |              |    |          |
| Учётная запись                  |                              |           | _         |         |        |   |              |    |          |
| Банковские карты и счета        | ДА Подтверждённая учётная за | пись      |           |         |        |   |              |    |          |
| Электронная подпись             | +7 9 7 Изменить              |           |           |         |        |   |              |    |          |
| Согласия и доверенности         | nether Изменить              |           |           |         |        |   |              |    |          |
| Безопасность                    | Сменить пароль               |           |           |         |        |   |              |    |          |
| Биометрия                       | Удалить учётную запись       |           |           |         |        |   |              |    |          |
| Цифровой архив                  |                              |           |           |         |        |   |              |    |          |

Перейдите в раздел «Документы» и проверьте наполненность поля «СНИЛС», а также его корректность.

| <b>Е ГОСУСЛУГИ</b> Санкт-Петербург |            | Заявления До | окументы Платежи | Помощь | Q Анастасия Д. | ДА 🗸 |
|------------------------------------|------------|--------------|------------------|--------|----------------|------|
| Документы и данны                  | e          |              |                  |        |                |      |
| Личные документы                   | Паспорт РФ | <u>()</u> 2  | снилс            |        |                |      |
| Семья и дети<br>Транспорт          | Выдан      |              | 1                | 5      |                |      |

Если данные введены с ошибкой или одно из указанных выше полей не заполнено, необходимо все исправить и только после этого переходить к Авторизации на сайте Минтруда.

Если все данные заполнены корректно, то можете переходить к Авторизации на сайте Минтруда.

## Авторизация/вход

1. Войдите на сайт Минтруда России <u>www.mintrud.gov.ru</u>. В верхней синей панели нажмите на кнопку «Личный кабинет».

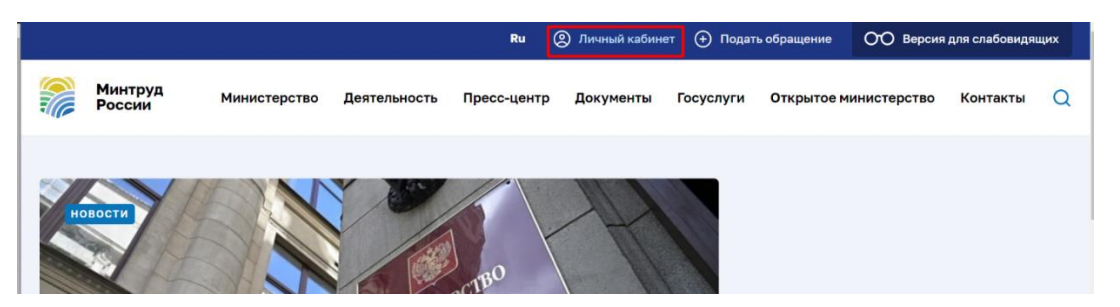

2. Авторизуйтесь в Личном кабинете через «Портал Госуслуг».

!!!Авторизация и вход должны проходить, ТОЛЬКО через Госуслуги, иначе доступа к конкурсу не будет!!!

|                   | ← Вернуться                                                     |
|-------------------|-----------------------------------------------------------------|
|                   | Авторизация                                                     |
|                   | Учетная запись Войти через Портал Госуслуг<br>Электронная почта |
| Минтруд<br>России | Забыли пароль?<br>Войти                                         |
|                   | У вас нет личного кабинета?<br>Зарегистрируйтесь прямо сейчас   |

3. После успешной авторизации Ваш email будет отображен в верхней панели на сайте и в Личном кабинете. При нажатии на свою почту, откроется страница с доступными разделами.

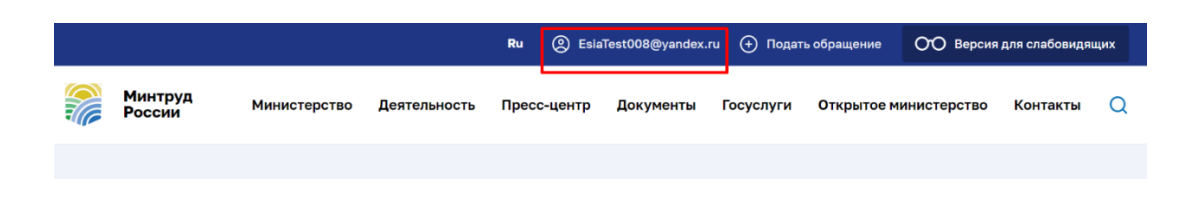

4. Далее переходим в раздел «Конкурсы».

🛆 / Личный кабинет

| Обращения                                                                                                    | 2          | EsiaTest008@yandex.ru<br>Последнее посещение: 13 декабря 2021<br>года в 00:05 |
|----------------------------------------------------------------------------------------------------|------------|-------------------------------------------------------------------------------|
| Перед тем как подать обращение, пожалуйста ознакомьтесь <u>с порядком приема и рассмотрения</u><br>обращений граждан |            | Подать обращение                                                              |
| Подать обращение                                                                                                    |            | Обращения                                                                     |
|                                                                                                    | $\bigcirc$ | Избранное                                                                     |
|                                                                                                    |            | Почтовая рассылка                                                             |
|                                                                                                    | 8          | Профиль                                                                       |
|                                                                                                    | ę          | Конкурсы                                                                      |
|                                                                                                    |            |                                                                               |

5. Выбираем вид конкурса из списка, в котором планируете принять участие.

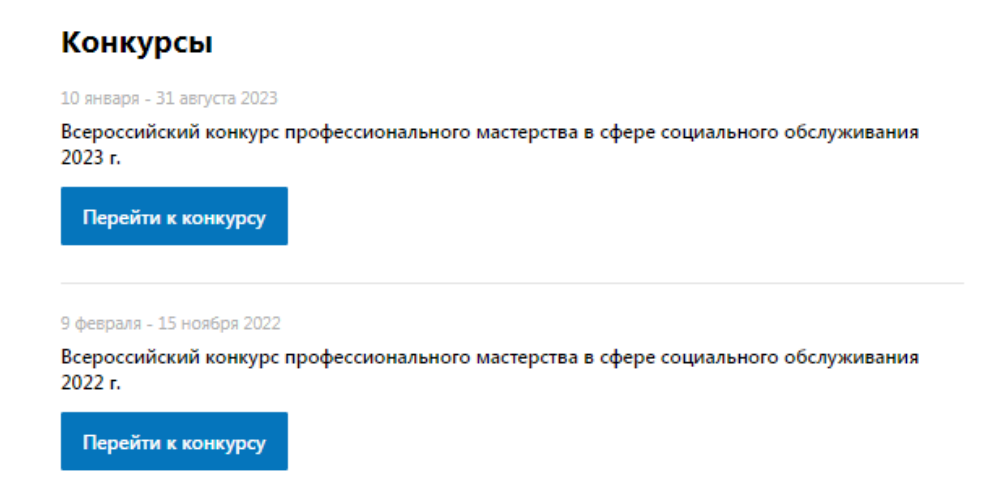

6. Нажимаем кнопку «Перейти к конкурсу».

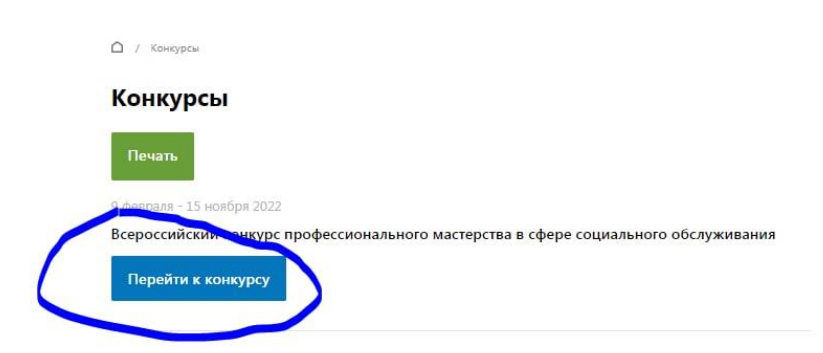

7. Если Авторизация/вход пройдены верно, то после ознакомления с информацией по конкурсу в самом низу под картой будет кнопка «Принять участие».

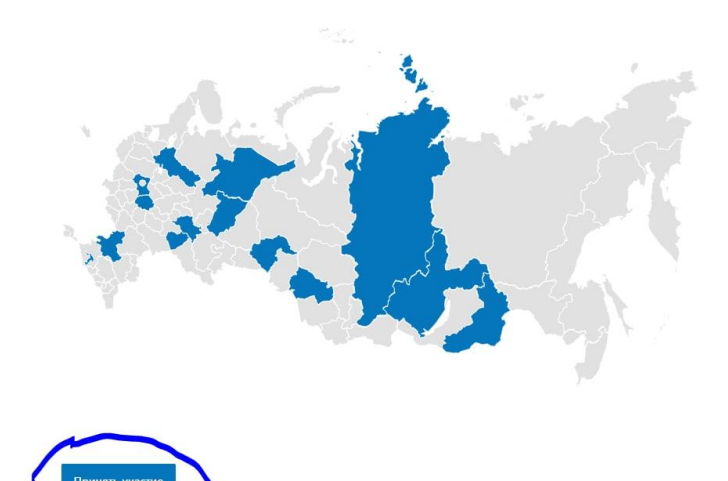

## Возможные ошибки на этапе авторизации:

1. Нет возможности принять участие (после карты пусто)

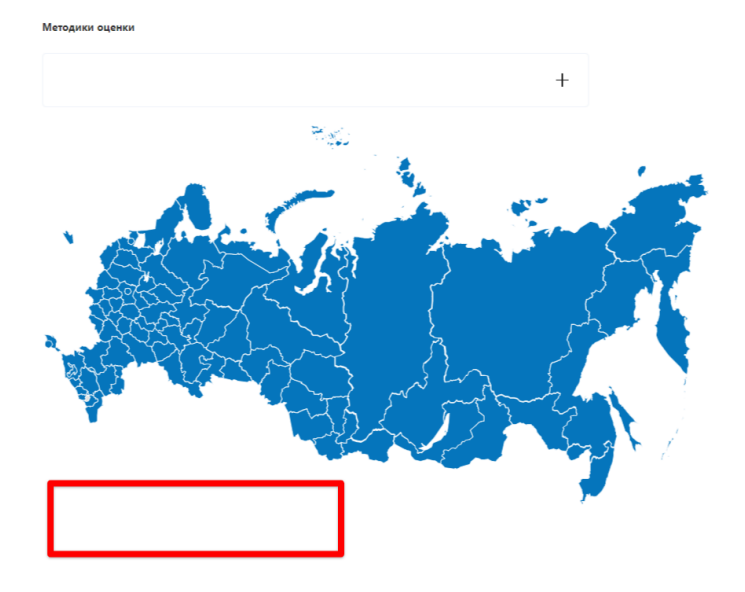

Проблема показывает, что Вы авторизовались на сайте не через портал Госуслуг. Необходимо выйти из личного кабинета на сайте Минтруда и авторизоваться через раздел, как выше указано в инструкции.

2. Ошибка при авторизации «Адрес электронной почты для портала Госуслуг совпадает с адресом электронной почты для личного кабинета на портале Минтруда.

Внимание! Адрес электронной почты для Портала Госуслуг совпадает с адресом электронной почты для личного кабинета на Портале Минтруда. Пожалуйста, активируйте возможность авторизации через Госуслуги в своем личном кабинете на Портале Минтруда.

Проверить указана ли почта на портале Госуслуг.

Если не указана, то необходимо ее указать. Далее почистить кэш браузера и вновь повторить авторизацию через портал Госуслуг.

Если ошибка после указания почты осталась, либо если почта была указана, то необходимо обратиться к Администратору регионального этапа по вашему региону и предоставить ему:

- скриншот/фото ошибки
- скриншот/фото из личного кабинета Госуслуг, где указаны ФИО и почта

Далее необходимо дождаться решения проблемы.

3. Ошибка Database Exception

| Popular Pu         |                         |
|--------------------|-------------------------|
| возникла вн        | угренняя ошиока сервера |
|                    |                         |
| Database Exception |                         |

Обратиться к Администратору регионального этапа по вашему региону и предоставить ему всю запрошенную информацию для решения проблемы.

4. Ошибка сервера (#28)

Возникла внутренняя ошибка сервера.

HTTP Client Exception (#28)

Обратиться к Администратору регионального этапа по вашему региону и предоставить ему всю запрошенную информацию для решения проблемы.

## І этап конкурса - Верификация

1. Нажимаем кнопку «Конкурсы» и переходим в данный раздел, где размещена общая информация о конкурсе. Вначале предлагается ознакомиться с информацией по конкурсу.

| 🛆 / Конкурсы                                                                                  | 🖨 Печать | 🔏 Поделиться |  |
|-----------------------------------------------------------------------------------------------|----------|--------------|--|
| Конкурсы                                                                                      |          |              |  |
| 01 декабря 2021 - 01 января 2022                                                              |          |              |  |
| Всероссийский конкурс профессионального мастерства в сфере социального обслуживания<br>(2022) |          |              |  |

Вы находитесь в Личном кабинете официального сайта Минтруда.

Добро пожаловать на страницу ежегодного Всероссийского конкурса профессионального мастерства в сфере социального обслуживания.

#### Что нового?

\_

- С 2022 года формат проведения конкурса изменился. Среда проведения интернет: регистрация, подача материалов и их оценка будет осуществляться online
- Текущий, 2021 год будет переходным. В новом формате будет проведен только федеральный этап конкурса.
- C 2022 года материала загружаются на региональный этап, и они же будут рассматриваться на федеральном.
- 2. В конце страницы под картой будет кнопка «Принять участие», нажимаем

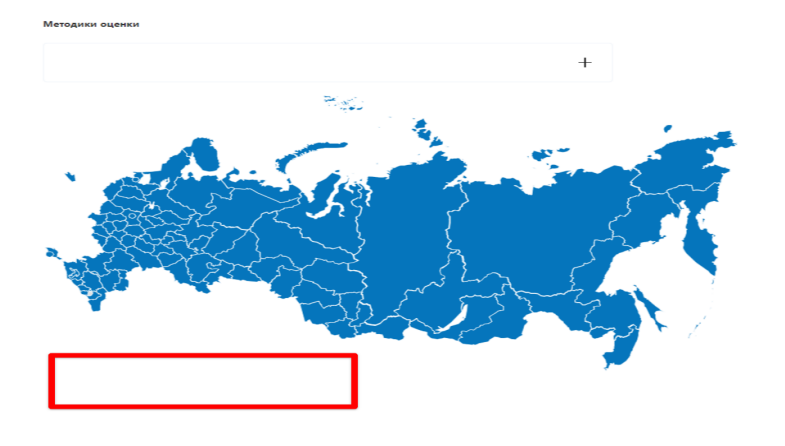

3. Далее переходим на страницу верификации

2

|                                          |                                | Ru                       | (2) KSF               | IL.COM            | і 🕂 Подат | ъ обращение | ОО Версия   | для слабое |
|------------------------------------------|--------------------------------|--------------------------|-----------------------|-------------------|-----------|-------------|-------------|------------|
| Минтруд<br>России                        | Министерство                   | Деятельность             | Пресс-центр           | Документы         | Госуслуги | Открытое м  | инистерство | Контак     |
| 🛆 / Конкурсы / Всерос                    | сийский конкурс профес         | сионального мастерства   | в сфере социального   | а обслуживания    |           |             |             |            |
| Регистрация<br>профессиона<br>обслуживан | на конкурс<br>ального ма<br>ия | : Всеросси<br>стерства в | йский кон<br>сфере со | нкурс<br>циальног | 0         |             |             |            |
| Верификаци                               | 19                             |                          |                       |                   |           |             |             |            |
| ФИО                                      |                                |                          |                       |                   |           |             |             |            |
| Ксения                                   | _                              |                          |                       |                   |           |             |             |            |
| снилс                                    |                                |                          |                       |                   |           |             |             |            |
| 1 02                                     |                                |                          |                       |                   |           |             |             |            |
| Регион                                   |                                |                          |                       |                   |           |             |             |            |
| Организация                              |                                |                          |                       |                   | ~         |             |             |            |
| Ничего не выбрано                        |                                |                          |                       |                   | ~         |             |             |            |
|                                          |                                |                          |                       |                   |           |             |             |            |
| Отправить                                |                                |                          |                       |                   |           |             |             |            |

- 4. В форме верификации ФИО и СНИЛС будет автоматически проставляться из ЕСИА.
- 5. Участнику необходимо сверить подтянувшиеся данные СНИЛС и ФИО.
- 6. Из выпадающего списка выбираем нужный регион, после выбора которого в выпадающем списке появится список организаций данного региона.

Для удобства поиска организации появится поле с контекстным поиском. Начните вводить адрес, наименование или ИНН и список сократится. Либо воспользуйтесь прокруткой списка, если так удобнее.

| Регион                                                                                                    |                                                            |                                                 |                                |                    |                     |               |               |          |
|----------------------------------------------------------------------------------------------------|------------------------------------------------------------|-------------------------------------------------|--------------------------------|--------------------|---------------------|---------------|---------------|----------|
| Организация                                                                                                    | Поиск по списку                                            | организаций регио                               | на (начни                      | те вводи           | ть адрес            | или наим      | енование)     | Ĩ        |
| Организация                                                                                                    | Подде                                                      |                                                 |                                |                    |                     |               |               | â        |
| О Государствен<br>социального об                                                                                                    | ное бюджетное уч<br>бслуживания насел                      | реждение Респу<br>іения " <mark>Подде</mark> рж | /блики Т<br>ка" (ИН            | Гыва "I<br>IH: 170 | Республ<br>1037385  | икански<br>5) | ій комплексні | ый центр |
| г. Кызыл, ул. Кал                                                                                                    | инина, д. 13"Б"                                            |                                                 |                                |                    |                     |               |               |          |
| Государственного об<br>социального об<br>г. Кызыл, ул. Кали                                                                                                    | ное бюджетное учро<br>служивания населе<br>инина, д. 13"Б" | еждение Республ<br>ния "Поддержка               | ики Ты<br>" <mark>(ИНН:</mark> | ва "Рес<br>170103  | публика<br>87385)   | нский к       | омплексный ц  | ентр     |
| <ul> <li>Государственностровождаем</li> </ul>                                                                                                    | ное бюджетное учро<br>ого проживания гра                   | еждение Республ<br>ждан и инвалиде              | ики Ты<br>ов" (ИН              | за "Дер<br>H: 1704 | озиг-Акс<br>002486) | ынский        | дом-интернат  | для      |
| Каа-Хемский рай                                                                                                    | іон, с. Дерзиг-Аксы, у                                     | л. Рабочая, д. 1                                |                                |                    |                     |               |               |          |
| <ul> <li>Государственносторования престарелых граника престарелых граника престарелых гр</li> </ul> | ное бюджетное учр<br>аждан и инвалидов                     | еждение Республ<br>" (ИНН: 1705003)             | ики Ты<br>348)                 | ва "Дур            | огенский            | дом-ин        | тернат для    |          |
| Тандинский райс                                                                                                    | он, с. Дурген, ул. Гагар                                   | ина, д. 50                                      |                                |                    |                     |               |               |          |
| Отправить                                                                                                    | -                                                          |                                                 | -                              | πu                 | •                   | U             |               |          |

- 7. Выберите организацию, в которой работаете.
- 8. Если все данные в форме корректные нажмите кнопку «Отправить». Если не корректные не отправляйте, сделайте скрин и еще раз проверьте свои данные в Госуслугах.
- 9. Заполненная форма уйдет на проверку соответствия.

Редактирование формы верификации после отправки невозможно. Все данные нужно проверить заранее.

Таким образом, верификация – это проверка данных участника, для допуска к заполнению заявки:

- ФИО
- СНИЛС
- ИНН организации, в которой работает участник
- Название организации, в которой работает участник
- 10. После отправления формы верификации на странице конкурса с общей информацией появится окно, в котором сообщается о статусе проверки:

#### «На рассмотрении»

| 🛆 / Конкурсы                                                                                                    | 🖨 Печать | 🔏 Поделиться | ☆ |
|----------------------------------------------------------------------------------------------------|----------|--------------|---|
| Заявка на участие в конкурсе на рассмотрении.                                                                                     |          |              | × |
| Всероссийский конкурс профессионального мастерства<br>в сфере социального обслуживания (2022)                                     |          |              |   |
| 01 декабря 2021 - 01 января 2022                                                                                                  |          |              |   |
| Вы находитесь в Личном кабинете официального сайта Минтруда.                                                                      |          |              |   |
| Добро пожаловать на страницу ежегодного Всероссийского конкурса профессионального мастерства в<br>сфере социального обслуживания. |          |              |   |
| Что нового?                                                                                                    |          |              |   |
| «Подтверждено»                                                                                                    |          |              |   |
| Регистрация на конкурс Всероссийский конкурс<br>профессионального мастерства в сфере социального<br>обслуживания                  |          |              |   |
| Верификация                                                                                                    |          |              |   |
| Право на участие в конкурсе - Подтверждено 🗙                                                                                      |          |              |   |
| «Отказано»                                                                                                    |          |              |   |
| Верификация                                                                                                    |          |              |   |
| Право на участие в конкурсе - <u>Отказано</u> ×                                                                                   |          |              |   |

Проверка осуществляется ориентировочно в течение 3-5 дней, но сроки могут быть увеличены.

### Возможные ошибки/вопросы на этапе «Верификации»

1. ФИО и СНИЛС отсутствуют в форме верификации и есть возможность вписать их вручную.

Проблема свидетельствует о том, что была не верно пройдена авторизация.

Не указывайте данные вручную, так как далее могут возникнуть другие ошибки с доступом <u>к конкурс</u>у

2. ФИО и СНИЛС есть в форме, НО СНИЛС не ваш. Не отправляйте форму с неправильными <u>данными!</u>

Ваши действия: Необходимо выйти из личного кабинета на сайте Минтруда и авторизоваться через раздел, как выше указано в инструкции.

Если после повторного входа проблема осталась необходимо обратиться к Администратору регионального этапа по вашему региону, с описание проблемы и указанием ФИО участника. Предоставить ему всю запрошенную информацию для решения проблемы.

3. Не верно указано название организации.

**Ваши действия:** Проверьте верно ли выбран ваш регион, если все верно, то необходимо обратиться к Администратору регионального этапа по вашему региону с описание проблемы. Если потребуется, то предоставить ему дополнительную информацию для решения проблемы.

 Что делать, если статус Верификации – «Отказано».
 Еще раз проверьте ФИО и СНИЛС, которые у вас указаны на сайте Госуслуг на наличие опечаток или ошибок.

Если ошибки есть, необходимо их исправить на Госуслугах и обратиться к Администратору регионального этапа по вашему региону, с описание проблемы. Если потребуется, то предоставить ему дополнительную информацию для решения проблемы.

Если ошибок нет в ФИО и СНИЛС, то сразу нужно обратиться к Администратору регионального этапа по вашему региону, с описание проблемы. Если потребуется, то предоставить ему дополнительную информацию для решения проблемы.

## 2 этап - подача заявки

1. Когда статус проверки поменяется на «Подтверждено», откроется доступ к выбору номинаций и заполнению соответствующей заявки.

| Верификация                                                                                                    |                                                         |
|----------------------------------------------------------------------------------------------------|---------------------------------------------------------|
| Право на участие в конкурсе - Подтверждено                                                                                                    |                                                         |
| Заявка №1 (Лучшая практика)                                                                                                    |                                                         |
| Номинации                                                                                                    |                                                         |
| <ol> <li>Лучшая практика комплексной поддержки семей с детьми, находящихся в трудно</li> </ol>                                                                                                    | й жизненной ситуации                                    |
| 2. Лучшая практика по развитию социальных сервисов для семей с детьми                                                                                                    |                                                         |
| 3. Лучшая практика поддержки семей, воспитывающих детей с ограниченными возг                                                                                                    | можностями здоровья                                     |
| 4. Лучшая практика развития стационарозамещающих технологий помощи детям-и                                                                                                    | нвалидам                                                |
| <ol> <li>Лучшая практика ухода за гражданами пожилого возраста и инвалидами</li> </ol>                                                                                                    |                                                         |
| 6. Лучшая практика организации активного досуга граждан старшего поколения                                                                                                    |                                                         |
| 7. Лучшая практика сопровождаемого проживания инвалидов                                                                                                    |                                                         |
| 8. Лучшая практика внедрения социального контракта                                                                                                    |                                                         |
| <ol> <li>Лучший проект добровольческой организации (волонтеров), реализованный в сф<br/>обслуживания</li> </ol>                                                                                                    | рере социального                                        |
| Условия участия                                                                                                    |                                                         |
| Работники поставщиков социальных услуг, имеющие положительный опыт по реал<br>предоставлению социальных услуг во всех формах социального обслуживания, нап<br>качества предоставления гражданам социальных услуг в целях повышения уровня и | изации практик по<br>равленных на повышени<br>их жизни. |
| Необходимые материалы и документы                                                                                                    | 4                                                       |
| Заполнить завеку<br>э № 2 (Лучший Поуднес)                                                                                                    |                                                         |
| Номинация                                                                                                    |                                                         |
| 10. Специальная номинация "За созидание и долголетие в профессии"                                                                                                    |                                                         |
| Условия участия                                                                                                    |                                                         |
| Defense and a second second second second second second second second second second second second second second                                                                                                    | ее 15 лет в организациях                                |
| работники организации социального обслуживания, имеющие стаж работы не мене<br>социального обслуживания, участвующие в реализации инновационных социальны                                                                                   | ах технологий.                                          |
| гаорники организации социального обслуживания, имеющие стаж работа не мен<br>социального обслуживания, участвующие в реализации инновационных социальнь<br>Номинация                                                                        | ах технологий.                                          |

## 2. Заполняете заявку с нужной номинацией

| Наименование                                                                                                    | субъекта Российской Федерации *                                                                                                    |
|----------------------------------------------------------------------------------------------------|----------------------------------------------------------------------------------------------------|
| Наименование                                                                                                    | номинации конкурса *                                                                                                    |
| Ваш Ф.И.О *                                                                                                    |                                                                                                    |
| Полянина Ко                                                                                                    | ения Сергеевна                                                                                                    |
| Наименование                                                                                                    | поставщика социальных услуг *                                                                                                    |
| 000 "ССП"                                                                                                    |                                                                                                    |
| I. Общая                                                                                                    | информация об участнике конкурса                                                                                                    |
| 1.1 Данные о                                                                                                    | руководителе и адрес сайта поставщика социальных услуг                                                                                                    |
| Фамилия, им                                                                                                    | ія, отчество (при налични) руководителя поставщика социальных услуг                                                                                                    |
| Адрес сайта поста                                                                                                    | anihes contegramme Acult.                                                                                                    |
| TECT                                                                                                    |                                                                                                    |
|                                                                                                    |                                                                                                    |
| 1.2 Занимаем<br>почты работн                                                                                                    | ая должность, номер мобильного телефона и адрес электронной<br>ика, заполнившего анкету для участия в конкурсе                                                                                                    |
| 1.2 Занимаем<br>почты работн<br>занимания доги<br>тест                                                                                                    | ая должность, номер мобильного телефона и адрес электронной<br>ика, заполнившего анкету для участия в конкурсе<br>ист. ранжа, имамыст мау да истик конкург -                                                                                                    |
| 1.2 Занимаем<br>почты работн<br>заниматкая доги<br>тест<br>Номер мобильно<br>+7 (000) 000                                                                                                    | ая должность, номер мобильного телефона и адрес электронной<br>ика, заполнившего анкету для участия в конкурсе<br>истъративска изпомвата мету для участия в конкурсе *<br>спофол рабочие, изпомвата вмету для участия в консурсе *<br>00 00                                                                                                    |
| 1.2 Занимаем<br>почты работн<br>винисты работн<br>тест<br>Нокер мобильно<br>+7 (000) 000<br>Адрес закетроник<br>KSPOLYANEN                                                                                                    | ая должность, номер мобильного телефона и адрес электронной<br>ика, заполнияшего анкету для участия в конкурсе<br>«полния илимената маку для участия в конкурсе *<br>«половир раблика, илимената анку для участия в конкурсе *<br>00 00<br>алкого раблика, илименализа анку для участия в конкурсе *<br>Алкого раблика, илименализа с конкурсе *                                                                  |
| 1.2 Занимаем<br>почты работн<br>Виничальза дого<br>тест<br>Новер вобемью<br>+7 (000) 000<br>Адрас ілектрона<br>KSPOLYANEN                                                                                                    | ая должность, номер мобильного телефона и адрес электронной<br>ика, заполнившего анкету для участия в конкурсе<br>«покрап раблика, заполниваета значу для участия в конкурсе *<br>«покрап раблика, заполнаваета вначу для участия в конкурсе *<br>000<br>апокрадность, заполнаваета вначу для участия в конкурсе *<br>21.23@GMABLCOM                                                                              |
| 1.2 Занимаем<br>почты работн<br>Заничальза доге<br>тест<br>Ношер избильно<br>+7 (000) 000<br>Аррсс занетроник<br>KSPOLYANEN<br>III. Обща<br>2.1 Наименов                                                                                                    | ая должность, номер мобильного телефона и адрес электронной<br>ика, заполнившего анкету для участия в конкурсе<br>«подов диблика, испомената мету дау участия в конкурсе *<br>0000<br>аполо доблика, цельманата мету дау участия в конкурсе *<br>A1230@GMALLCOM<br>а информация о практике<br>ание практики                                                                                                    |
| 1.2 Занимаем<br>почты работн<br>Заничальза доге<br>тест<br>Ношер избильно<br>+7 (000) 000<br>Аррос закетроние<br>КSPOLYANEN<br>II. Обща<br>2.1 Наименое<br>Наименое                                                                                                    | ая должность, номер мобильного телефона и адрес электронной<br>ика, заполнившего анкету для участия в конкурсе<br>ист. райтика, заполнившего анкету для участия в конкурсе *<br>от поворов райтика, заполнавания внегу для участия в конкурсе *<br>00 00<br>алкого давама, заполнавания внегу для участия в конкурсе *<br>A123@GMABLCOM<br>я информация о практике<br>ание практики                               |
| 1.2 Занимаем<br>почты работи<br>Заничализа даге<br>тест<br>новер избланос<br>+7 (000) 000<br>Аднос ілектронос<br>КСРОЦУАЛЕЛ<br>II. Обща<br>2.1 Наименов<br>тест                                                                                                    | ая должность, номер мобильного телефона и адрес электронной<br>ика, заполнияшего анкету для участия в конкурсе<br>«польния инсемата меру для участия в конкурсе *<br>00 00<br>аполу заполния инсемата меру для участия в конкурсе *<br>да123@GMALLCOM<br>я информация о практике<br>ание практики<br>акама *                                                                                                    |
| 1.2 Занимаем<br>почты работи<br>винисания дого<br>тест<br>ночку инбекнос<br>+7 (000) 000<br>Адрес Занеуние<br>К.SPOLIANEN<br>III. Обща<br>2.1 Наименог<br>Каненски и<br>тест<br>2.2 Целевая а                                                                              | ая должность, номер мобильного телефона и адрес электронной<br>ика, заполнияшего анкету для участия в конкурсе<br>истораблика, инсиманта маку для участия в конкурсе<br>исторациона, инсиманта маку для участия в конкурсе<br>00 00<br>истор заблика, инсиманта маку для участия в конкурсе<br><b>я информация о практике</b><br>ание практики<br>история (на кого направлена практика)                           |
| 1.2 Занимаем<br>почты работ<br>тест<br>нет<br>нет<br>ноку илекто<br>+7 (000) 000<br>Адео матрина<br>+7 (000) 000<br>Адео матрина<br>+7 (000) 000<br>Адео матрина<br>КУРОЦУАЛЕЛ<br><b>III. Обща</b><br>2.1 Наименог<br>наст<br>нест<br>2.2 Целевал а<br>Цаленован и<br>Тест | ая должность, номер мобильного телефона и адрес электронной<br>ииа, заполнившего анкету для участия в конкурсе<br>исторация и инживания анкету для участия в конкурсе<br>и пофор раблика, инживания? заклу для участия в конкурсе<br>ал онор заблика, инживания? заклу для участия в конкурсе<br>ал информация о практике<br>ание практики<br>изтория (на кого направлена практика)<br>з в из от инфармом заклоса |

#### 3. Прикладываете необходимые материалы

| 0.3 MB                                                 | 0.2 MB                             | 1.3 MB        |             |
|--------------------------------------------------------|------------------------------------|---------------|-------------|
|                                                        |                                    |               |             |
| запрос к док                                           | 01-9252_22.p                       | ч.з-Руководс  |             |
| Удалить                                                | Удалить                            | Удалить       |             |
| ка файла видео <mark>п</mark>                          | резентации (mp4) *                 |               |             |
|                                                        |                                    |               |             |
| 0.1 GB                                                 | <b>0.2</b> GB                      | <b>0.2</b> GB | 48 MB       |
| f472f193c0ed                                           | 1306fead8bf                        | 5a477a7fbec   | 3c4e1098856 |
| Удалить                                                | Удалить                            | Удалить       | Удалить     |
| ка файла видео (                                       | mp4)                               |               |             |
| 93.9 MB                                                | 94.2 MB                            | 1.9 MB        | 99.8 MB     |
|                                                        | 9acc95d7-15                        | d030c3e9-16   | 59eee8ca-16 |
| b18b4da4-15                                            |                                    |               |             |
| b18b4da4-15<br>Удалить                                 | Удалить                            | Удалить       | Удалить     |
| ызынан-15<br>Удалить<br><b>75.6</b> MB                 | Удалить<br>44.5 MB                 | Удалить       | Удалить     |
| ызынананы.<br>Удалить<br><b>75.6</b> МВ<br>2303951с-16 | Удалить<br>44.5 MB<br>бы736с6с-164 | Удалить       | Удалить     |

4. Соглашаетесь с «Политикой конфиденциальности» и «Согласием на передачу материалов»

| Согласен(а) с. Политикой конфиденциальности *       | Согласен(а) с Политикой конфиленциальности *                               |
|-----------------------------------------------------|----------------------------------------------------------------------------|
| Согласен(а). на передачу материалов и их хранение * | <ul> <li>Согласси(а), о толица и у у катериалов и их хранение *</li> </ul> |
| Поля, отмеченные *, обязательны для заполнения      | Поля, отмеченные *, обязательны для заполнения                             |
| Сохранить<br>Необходимо дать согласия               | Сохранить                                                                  |

5. Далее появляется заполненная вами заявка, вы можете еще раз все проверить. Если нужно внести изменения нажимаете кнопку «Редактировать». Если все корректно нажимаете кнопку «Отправить». До нажатия кнопки «Отправить» заявка находится в статусе «Черновик».

|    | сроки их получения)                          |             |  |  |
|----|----------------------------------------------|-------------|--|--|
| 19 | Ученая степень/ ученое звание                | 12          |  |  |
| 20 | Название диссертационной работы (работ) (при | наличии) 12 |  |  |
| æ  | 1 2 3 »                                      |             |  |  |
|    | Редактировать                                | Отправить   |  |  |
|    |                                              |             |  |  |

<u>Чтобы отправить заявку, необходимо заполнить все поля со звездочкой (\*) – они обязательные</u>

<u>Сохранить черновик можно в любой момент заполнения (вне зависимости заполнены ли все поля со звездочкой (\*).</u>

При загрузке видеофайлов будет осуществляться проверка на корректные кодеки. Если кодеки будут некорректными, то участник увидит оповещение «Неверный видео кодек! Эксперты не смогут оценить этот файл». Файл в черновике не будет отображен.

В этом случае, можно удалить неверный файл, сохранить черновик, и привести видео в соответствии с требованиями и позже вернуться к заявке и загрузить правильный файл.

|     | ки<br>Минтруд<br>России Министерство Деятельность | <ul> <li>Chechenatamazaa@gmail.co</li> <li>Пресс-центр Документы</li> </ul> | т 💽 Подат<br>Госуслуги | обращение ОО Версия<br>Открытое министерство | для слабовидя.<br>Контакты | Q |
|-----|---------------------------------------------------|-----------------------------------------------------------------------------|------------------------|----------------------------------------------|----------------------------|---|
| 2   | Конкурсы / Тестовый / Редактировать хаявку        |                                                                             |                        |                                              |                            |   |
| Bau | а заявка на конкурс «Тестовый                     |                                                                             |                        |                                              |                            |   |
| 1   | вопрос                                            | Москера                                                                     |                        |                                              |                            |   |
| 2   | Наименование номинации конкурса                   | тестовая номинация1                                                         |                        |                                              |                            |   |
| 3   | Ваш Ф.И.О                                         | ЛАМАЖАА ЧЕЧЕНА БИЧЕ-ОС                                                      | ЛОВНА                  |                                              |                            |   |
| 4   | Наименование поставщика социальных услуг          | Тестовая регион1                                                            |                        |                                              |                            |   |
| 5   | Ваше имя                                          | ЛАМАЖАА ЧЕЧЕНА БИЧЕ-ОС                                                      | ловна                  |                                              |                            |   |
| 6   | Baw E-mail                                        | chechenalamazaa@gmail.com                                                   |                        |                                              |                            |   |
| 7   | Регион                                            | Москва                                                                      |                        |                                              |                            |   |
|     |                                                   | Неверный видео-кодек!;<br>смогут оценить этот                               | Эксперты не<br>файл!   |                                              |                            |   |
|     |                                                   |                                                                             |                        |                                              |                            |   |
|     | Редактировать                                     | Отправить                                                                   |                        |                                              |                            |   |

Если заявка была сохранена в черновик, то ее можно будет найти по тому же пути, как участник заходил в заполнение формы номинации.

Если нажали «Отправить», то заявка будет принята и включена в список оценки конкурсной комиссии.

<u>После того, как участник нажал отправить заявку, он не сможет ее отредактировать или</u> <u>перепроверить на наличие ошибок.</u>

<u>Однако, можно обратиться к региональному куратору, который может запросить вернуть заявку</u> в «Черновик». После чего, черновик заявки можно будет найти по тому же пути, по которому участник заходил в первый раз.

| Тинтруд Министерство Л<br>России Министерство Л                                                                                                    | Ru (2) neti.foul@gmail.com (-) По<br>Деятельность Пресс-центр Документы Госуслуг                                  | здать обращение ОО Версия для слабовидящих                                                                                |   |
|----------------------------------------------------------------------------------------------------|----------------------------------------------------------------------------------------------------|----------------------------------------------------------------------------------------------------|---|
| Конкурсы / Всероссийский конкурс профессион.<br>Ваша заявка на конкурс «Всероссийский конкурс<br>обслуживания» принята.                                                                                                    | ального мастерства в офере социального обслуживания<br>профессионального мастерства в офере социального           |                                                                                                    | ۵ |
| Министерство труда<br>социальной защиты           Роскийской Федерации           Телефок: +7 (495) 587-88-89           Адрес: 127994, ГСП-4, г. Москва, ул. Ильичка, 21           E-mail: mintrud@mintrud.gov.ru           💜         🛞 | Основные разделы<br>О Министерстве<br>Деятельность<br>Документы<br>Госуслуги<br>Открытое министерство<br>Контакты | Дополнительные возможности<br>Карта сайта<br>№ RSS<br>Техническая поддержка<br>Версия для слабовидящих<br>English version |   |
| <ul> <li>На карте</li> <li>Подать обращение</li> </ul>                                                                                                    | О Нашин опечатку? Выдел                                                                                           | ыте текст и нажните Ctrl+Enter<br><b>8-800-6-1</b><br>Единъй Контл<br>важнодействи с                                      |   |

По итогам оценки и совещания конкурсной комиссии заявки победителей регионального этапа автоматически перейдут в список оценки центральной конкурсной комиссии, т.е. на федеральный уровень.

#### Возможные ошибки на этапе подачи заявки

Не загружаются файлы. Проблема из-за размера или формата файлов.
 Требования к файлам:

#### <u>Размеры</u>:

- Документы не больше 10 мегабайтов;
- Видео/презентация не больше 300 мегабайтов. Хронометраж видео не более 5 мин.

#### Файлы с большим размером не закачаются!!!

#### Форматы:

- Видео: правильный формат MPEG-4, <u>Format video: должен быть AVC</u> Допускается сжатие файлов. При загрузке файлов будет проходить проверка на корректность кодеков. Если кодек не правильный видео не будет воспроизводиться, и эксперты не смогут его посмотреть. Проверка видео на корректный формат кодеков (инструкция тут <u>https://www.4videosoft.com/ru/how-to/convert-mp4-to-avc.html</u>)
- Документы: в формате pdf, jpg

- **Презентация:** в формате pdf-файла, объемом не более 14 страниц. Презентация может содержать фотоматериалы в формате JPEG, TIFF или PNG-файлов, размером не менее 1024 х 768 пикселей с разрешением 300 dpi.
- 2. Не отправляется заявка.
  - **Проверяйте текст** на использование специальных символов (форматирование) при вводе или копировании текста из WORD с существующим форматированием (разметка пунктов списков и т.п.). Проверяйте как встал текст в строчки формы. Лишние значки убирайте;
  - Проверяйте указанные ссылки на корректность в сети интернет все ли ссылки открываются, правильно ли вы их скопировали/вставили. Обязательно разделяйте ссылки запятыми (иначе они сливаются в одну ссылку, и эксперты не могут ее открыть);
  - **Проверяйте загрузку файлов** ВНИМАТЕЛЬНО просмотрите все ли файлы закачены перед отправкой заявки;
  - Проверяйте видео файлы до загрузки в заявку на кодеки;
  - Проверяйте проставлены ли галочки (согласия) внизу формы;
  - Старайтесь грузить файлы при гарантированном устойчивом интернете.

## Рекомендации по оформлению документов

### Принцип наименования файлов:

Все файлы должны иметь единую логику названий – «фамилия участника\_тип документа».

- ПРИМЕРЫ:
- Иванов\_диплом,

Иванов\_сертификат 1, Иванов\_сертификат2,

Иванов\_справка объективка

Иванов\_согласие1, Иванов согласие2....

Иванов\_видео, Иванов\_видео2....

#### Иванов\_видепрезентация

Иванов\_презентация

#### Принцип сохранения файлов:

- Дипломы если несколько страниц, старайтесь одним файлом сохранить все. Т.е. в файле будет несколько страниц. Экспертам удобнее открывать один файл.
- Сертификаты о доп.образовании если несколько сертификатов, также старайтесь сохранить одним файлом. Экспертам удобнее открывать один файл.
- Согласия если несколько согласий, также старайтесь сохранить одним файлом.

#### <u>Размеры файлов:</u>

- Документы не больше 10 мегабайтов;
- Видео/презентация не больше 300 мегабайтов. Хронометраж видео не более 5 мин.

#### Файлы с большим размером не закачаются!!!

#### <u>Форматы файлов:</u>

- Видео: правильный формат MPEG-4, <u>Format video: должен быть AVC</u> Допускается сжатие файлов. При загрузке файлов будет проходить проверка на корректность кодеков. Если кодек не правильный видео не будет воспроизводиться, и эксперты не смогут его посмотреть. Проверка видео на корректный формат кодеков (инструкция тут <a href="https://www.4videosoft.com/ru/how-to/convert-mp4-to-avc.html">https://www.4videosoft.com/ru/how-to/convert-mp4-to-avc.html</a>)
- Документы: в формате pdf, jpg
- **Презентация:** в формате pdf-файла, объемом не более 14 страниц. Презентация может содержать фотоматериалы в формате JPEG, TIFF или PNG-файлов, размером не менее 1024 x 768 пикселей с разрешением 300 dpi.

#### Требования к оформлению документов

### СПРАВКА ОБЪЕКТИВКА

Справка-объективка должна быть подписана руководителем организации либо лицом, его заменяющим, заверенная печатью организации (при наличии);

### СОГЛАСИЯ НА ИСПОЛЬЗОВАНИЕ ИЗОБРАЖЕНИЙ ПОЛУЧАТЕЛЕЙ СОЦИАЛЬНЫХ УСЛУГ»

Как и в каких случаях необходимо оформлять «Согласия»:

1. Дети. Крупный кадр на лица детей. Запрашивать разрешение у официальных представителей. Если дети под опекой, у официального опекуна.

2. Совершеннолетние граждане. Крупный кадр на лица получателей услуг, запись синхронов (комментарии). Разрешение нужно.

3. Граждане с инвалидностью. Запрашивать разрешение у граждан с инвалидностью либо их официальных представителей. Если под опекой, у официального опекуна.

4. Дети/совершеннолетние. Лица не видны. Съемка ведется со спины, сверху и т.п. Разрешение не нужно.

5. Дети/совершеннолетние. Групповые фото/видео с праздников, общественных мероприятий, где в кадре общим планом много людей. Разрешение не нужно.

6. Видеоматериалы – телесюжеты на местном телевидении. Уточнить у телеканалов можете ли вы/Минтруд со ссылкой на них, размещать материалы у себя на сайте без соответствующего разрешения. Если нет, то нужно разрешение.

7. Если у вас, как у организаций,

- есть текущие оформленные согласия на организацию
- либо в договоре на оказание соц.услуг есть пункты, регламентирующие передачу прав на использование изображений получателей

Необходимо прислать оформленное с вашей стороны письмо – ваша организация предоставляет право распоряжаться Фото\видео Минтруду (на основании ранее выданных согласий вашей организации/ ваших внутренних договоров), подписанное руководителем организации.

В случае не предоставления оформленных по закону согласий с получателями соц.услуг, мы не сможем разместить ваши конкурсные работы в «Библиотеке», так как это будет нарушением ГК РФ.

В форме заявки загрузка «согласий» будет обязательной. В случае, если в работе участника нет изображений получателей услуг, прикрепляете письмо, что у вас нет в кадре таких изображений.